## TRCA Performance – Quick Tips - Manager View Employee Goals/Objectives & Comments

- 1. Log into Ceridian Dayforce.
  - The Select Role pop-up box appears. Select Manager and click Next.

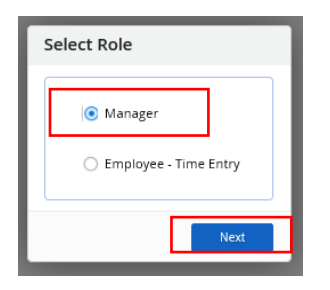

• The **Home** screen displays, select the Performance icon to launch the performance module.

| =   <b>4</b>                                                               | Training Site (57.3) Home  |                          |                                              |                                    |
|----------------------------------------------------------------------------|----------------------------|--------------------------|----------------------------------------------|------------------------------------|
| Janet Tait<br>ERM - Project Manager, Erosion<br>Profile & Settings         | n Risk Management          |                          |                                              | ^                                  |
| i- @                                                                       | t 🕻                        | <u> </u>                 | ٤ 🖈                                          |                                    |
| My Projects Onboar<br>Employ                                               | ding Pay Aj<br>ees Che     | oprove People<br>cklist  | (My HR) Performan                            | ce Profile & Settings              |
| My Team<br>Diane Chambers<br>ERM - Project Coordinator, Er<br>Shirley Fini | George Cos<br>ERM - Enviro | tanza<br>nmental Technol | Phil Collins<br>ERM - Environmental Technici | View Hierarchy                     |
| ERM - Project Coordinator, Er                                              | Actions                    | Events Balances          | Bookmarks                                    |                                    |
| Pending Actions                                                            |                            |                          |                                              | View all actions in Message Center |

2. The **Team Goals** tab of the **Goals** screen displays. Select the arrow beside the name of the employee whose Goals/objectives you want to view (Diane Chambers).

|                                                                                                    |                          |                  |              |              |                | # Q 🛛 😋 🙀 🛈 • |  |  |
|----------------------------------------------------------------------------------------------------|--------------------------|------------------|--------------|--------------|----------------|---------------|--|--|
| Goals     Competencies     Reviews     Development Plans       Team Goals     Im Reports     Reports |                          |                  |              |              |                |               |  |  |
| Period Current Year + Team My Direct Rep                                                             | orts * Group By          | Employees v      |              |              |                |               |  |  |
| Diane Chambers ERM - Project Coordin                                                                 | Not started ator, Er 4   | in Progress<br>O | At Risk<br>0 | Overdue<br>0 | Completed<br>0 | Total<br>4    |  |  |
| ✓ George Costanza<br>ERM - Environmental                                                             | Not started<br>Ecchnol   | in Progress<br>O | At Risk<br>O | Overdue<br>0 | Completed<br>0 | Total<br>4    |  |  |
| ✓ Phil Collins<br>ERM - Environmental                                                                | Not started<br>Technic 4 | In Progress<br>O | At Risk<br>O | Overdue<br>0 | Completed<br>0 | Total<br>4    |  |  |
| Shirley Fini<br>ERM - Project Coordin                                                                | Not started ator, Er 3   | In Progress<br>0 | At Risk<br>O | Overdue<br>0 | Completed<br>0 | Total<br>3    |  |  |

## TRCA Performance – Quick Tips - Manager View Employee Goals/Objectives & Comments

3. A list of the selected employees (Diane Chambers) **Goals/objectives** appears. Click on the **arrow** beside the Goal/objective you would like to see more details for.

| ≡   *               | Training Site (57.3)                                                                                                    | 番 (                             | २ 🕫 오 🏹      | • •            |            |   |
|---------------------|----------------------------------------------------------------------------------------------------|---------------------------------|--------------|----------------|------------|---|
| Goals Com           | petencies Reviews Development Plans                                                                                                    |                                 |              |                |            |   |
| Team Goals          | Reports                                                                                                    |                                 |              |                |            |   |
| Period Current Year | Team My Direct Reports For the second second seco | •                               |              |                |            |   |
| ^ (                 | Diane Chambers Not started In Progress ERM - Project Coordinator, Er                                                                                                    | At Risk<br>O                    | Overdue<br>0 | Completed<br>0 | Total<br>4 | ^ |
|                     | Pevelop Orientation Manual for New Hires                                                                                                    | Period<br>1/1/2020 - 12/3/2020  | Not Started  | 0              | 96         |   |
|                     | ✔ Research Best Practices RE: Dam Restoration                                                                                                    | Period<br>1/1/2020 - 12/31/2020 | Not Started  | 0              | 96         |   |
|                     | ✔ Participate in UAT for New Department System Appli                                                                                                    | Period<br>1/1/2020 - 12/31/2020 | Not Started  | 0              | 96         |   |
|                     | ✔ Integrate Changes to Conservation Act into Approval                                                                                                    | Period<br>1/1/2020 - 12/31/2020 | Not Started  | 0              | 96         |   |
|                     |                                                                                                    |                                 |              |                |            |   |

4. The selected Goal/objective details are now displayed.

| ≡   *                                                                                                    | Training Site (57.3) Performance      |                                 |              |                |            | • • |
|----------------------------------------------------------------------------------------------------|---------------------------------------|---------------------------------|--------------|----------------|------------|-----|
| Goals Competencies Reviews Development Plan                                                                                                    | 15                                    |                                 |              |                |            |     |
| Team Goals 📊 Reports                                                                                                    |                                       |                                 |              |                |            |     |
| Period Current Year Team My Direct Reports                                                                                                    | * Group By Employees                  | •                               |              |                |            |     |
|                                                                                                    |                                       |                                 |              |                |            | ^   |
| Diane Chambers ERM - Project Coordinator, Er                                                                                                    | Not started In Progress<br>4 <b>0</b> | At Risk                         | Overdue<br>0 | Completed<br>0 | Total<br>4 |     |
| Develop Orientation Manual for New                                                                                                    | v Hires                               | Period<br>1/1/2020 - 12/3/2020  | Not Started  | 09             | 6          |     |
| Description<br>Descriptive information about goal / object<br>The description should follow the SMART m                                                                                                    | ive.<br>nethod.                       |                                 |              |                |            |     |
| S - specific<br>M - measurable<br>A - attainable<br>R - realistic                                                                                                    |                                       |                                 |              |                |            |     |
| T - time-based<br>Goal Category<br>Divisional Objective                                                                                                    |                                       | Created By<br>Diane Chambers    |              |                |            |     |
| Research Best Practices RE: Dam Research Best Practices RE: Dam Research Best Practices RE: | storation                             | Period<br>1/1/2020 - 12/31/2020 | Not Started  | وَ             | ó          |     |
|                                                                                                    |                                       |                                 | Mat Charles  |                |            | ~   |

## TRCA Performance – Quick Tips - Manager View Employee Goals/Objectives & Comments

5. Click on the **Reviews tab icon** button in the toolbar ribbon to view comments your employee recorded about the status or updates to their Goal/objective:

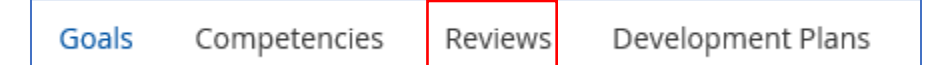

6. The **Reviews** form (performance review form) appears. Click on the **Review Cycle Name** for the employee (Diane Chambers) to view the employee updates.

| =   #                                                     |                             | Training Site (57.3) Perfo | # Q Ø 🖉 🙀 D 🕫 |                |  |  |  |
|-----------------------------------------------------------|-----------------------------|----------------------------|---------------|----------------|--|--|--|
| Goals Competencies Reviews Development Plans              |                             |                            |               |                |  |  |  |
| 🔁 Refresh 📔 🍸 Filler 🗶 View                               | Reports                     |                            |               |                |  |  |  |
| Employee                                                  | Review Cycle                | Status                     | Self-Review   | Manager Review |  |  |  |
| Diane Chambers<br>ERM - Project Coordinator, Erosion Risk | TRCA Mid-year Review - 2020 | Self Review                | N/A           | N/A            |  |  |  |
| Beorge Costanza<br>ERM - Environmental Technologist, Eros | TRCA Mid-year Review - 2020 | Self Review                | N/A           | N/A            |  |  |  |
| Phil Collins<br>ERM - Environmental Technician, Erosia.   | TRCA Mid-year Review - 2020 | Self Review                | N/A           | N/A            |  |  |  |
| Shirley Fini<br>ERM - Project Coordinator, Erosion Risk   | TRCA Mid-year Review - 2020 | Self Review                | N/A           | N/A            |  |  |  |

7. The **Review Form** displays for the selected employee. Any comments made by the employee will appear in **Comment(s)** field.

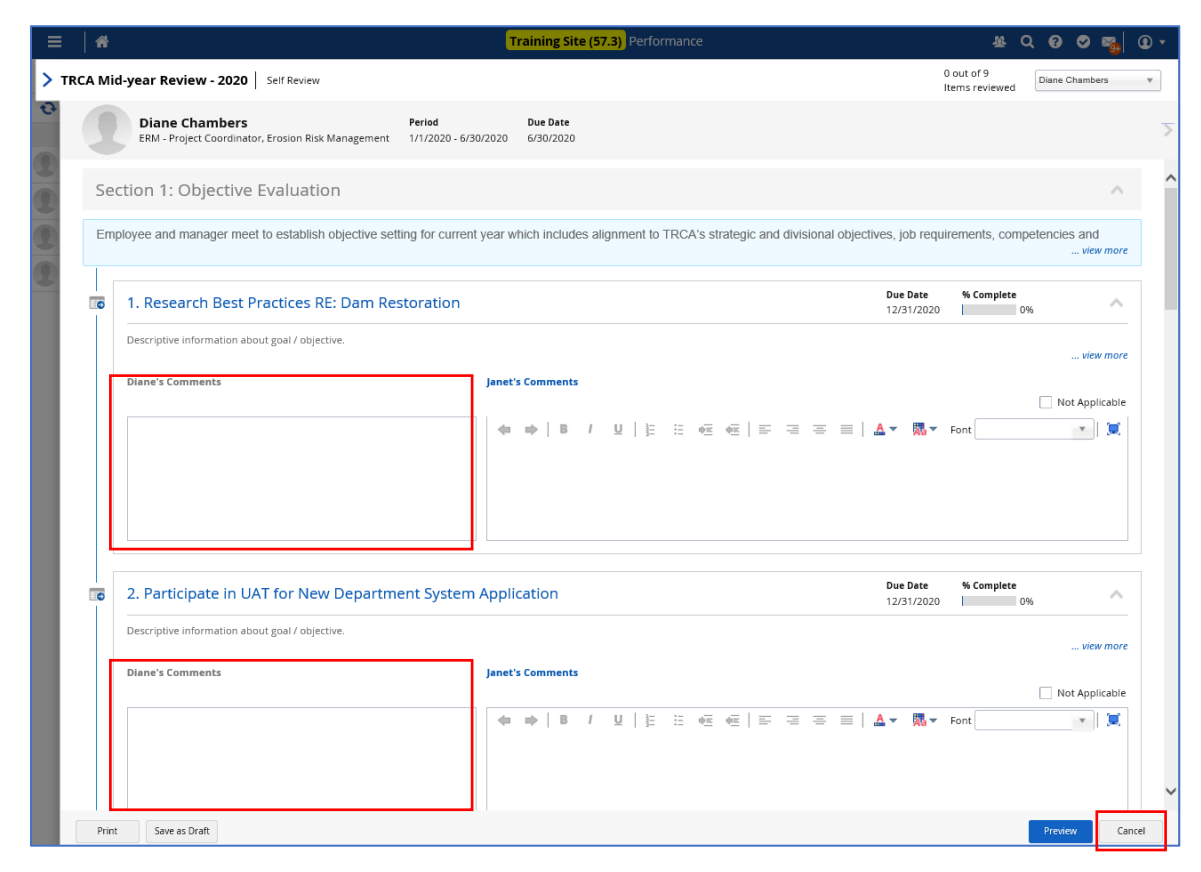

8. To exit the screen select **Cancel**.